# Salesforce

### Inbound Generalists User Guide

designed by Rose Marie Johnson

### **Table of Contents**

| Welcome to Salesforce Training!            | . 5 |
|--------------------------------------------|-----|
| Overview of Salesforce                     | . 6 |
| Why Salesforce / Why Now?                  | . 6 |
| ABC®'s Systems Integration with Salesforce | . 8 |
| WIIFM for Inbound Generalists              | . 8 |
| Purpose of this User Guide                 | . 9 |
| Learning Objectives                        | 10  |
| Module 1: Navigating Salesforce            | 11  |
| Logging into Salesforce                    | 12  |
| Retrieving Passwords                       | 14  |
| Exploring the Interface                    | 15  |
| Header                                     | 16  |
| Global Search                              | 16  |
| User Menu                                  | 18  |
| My Profile                                 | 18  |
| Setup                                      | 19  |
| Personal Setup                             | 20  |
| My Personal Information                    | 21  |
| My Email Settings                          | 27  |
| My Call Center Settings                    | 28  |
| Logout                                     | 29  |
| Help and Training                          | 30  |
| Home Tab                                   | 31  |
| SoftPhone/CTI Adapter Sidebar              | 32  |
| Create New Drop-down                       | 34  |
| Event                                      | 34  |
| Task                                       | 35  |
| Account                                    | 36  |
| Sales Credit Request                       | 43  |
| Shortcut                                   | 47  |
| Unresolved Items                           | 47  |
| Recent Items                               | 48  |
| Messages and Alerts                        | 49  |
| Group Accounts                             | 50  |
| Recycle Bin                                | 51  |
| Accounts Tab                               | 52  |
| View                                       | 52  |
| Recent Accounts                            | 55  |
| Edit                                       | 56  |
| QAS (Quality Assurance System)             | 57  |
| Reports                                    | 63  |
| Tools                                      | 64  |
| Console Tab                                | 65  |

| Components                           | . 65       |
|--------------------------------------|------------|
| List View                            | . 65       |
| Detail View                          | . 65       |
| Sidebar                              | . 65       |
| Navigation                           | . 66       |
| Header                               | . 67       |
| Sales Credit Requests Tab            | .70        |
| View                                 | .70        |
| New Sales Credit Request             | .71        |
| Sales Credit Request Edit            | .72        |
| Reason Codes                         | .73        |
| Approval History                     | .74        |
| Create New View                      | .75        |
| Filter Criteria                      | .76        |
| Sales Quoting Tool (SQT) Tab         | . 78       |
| Lead Info                            | . 78       |
| Group Info & Search                  | .79        |
| Pet Info                             | . 81       |
| Discounts                            | . 82       |
| Group/Origin and Multi-Pet Discounts | . 82       |
| Logging out of Salesforce            | . 83       |
| Checking Your Understanding          | . 84       |
| Module 2: Working with Events        | . 85       |
| Creating and Editing Events          | . 86       |
|                                      | . 91       |
|                                      | . 99       |
| Single User View                     | 100        |
| Activity List View                   | 102        |
| Calendar Day View                    | 103        |
| Calendar Week View                   | 104        |
| Calendar Month View                  | 105        |
| Printing Calendars                   | 100        |
| Checking Your Understanding          | 107        |
| Modulo 2: Working with SoftPhone     |            |
| Understanding SoftPhone Rasics       | 140        |
| Navigation                           | 110        |
| Logging into SoftDhono               | 112        |
| Call Contor State                    | 112        |
| Making a Call                        | 11/        |
| Answering a Call                     | 114        |
| Transferring a Call                  | 117        |
| Ane-Sten Transfer                    | 120        |
| Holding a Call                       | 120        |
| Retrieving a Call from Hold          | ו∠ו<br>122 |
| Conferencing a Call 1011 1010        | 122        |
|                                      | 123        |

### Welcome to Salesforce Training!

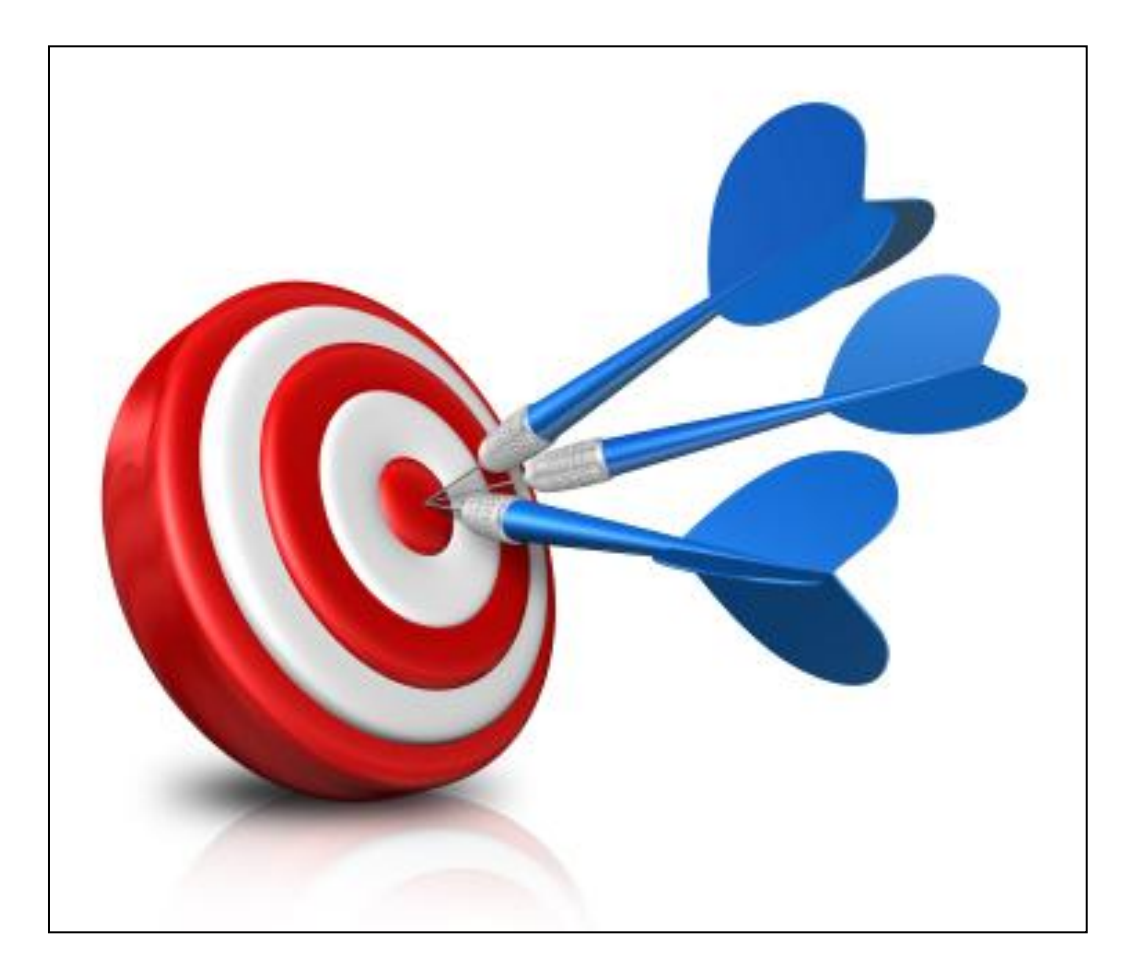

#### **Overview of Salesforce**

#### ABC<sup>®</sup> Insurance is pleased to launch Salesforce!

The purpose of this training is to explore the benefits and capabilities of Salesforce; understand why ABC<sup>®</sup> is implementing a robust lead management system that offers a wide-range of features and tools for call center management, marketing automation, partner marketing, and customer service and support; explore the functionalities and basic building blocks of Salesforce; and gain hands-on experience navigating the Salesforce environment and utilizing several tools specific to Inbound Generalists.

Salesforce is a web-based Customer Relationship Management (CRM) system that helps you better manage relationships and communications with ABC<sup>®</sup>'s current policyholders and potential customers.

Key benefits of Salesforce include:

- An accelerated sales cycle and positive change in selling behavior
- Increased collaboration between IBGs and sales leadership
- Integrated customer information silos with capability in housing complete customer profiles and account histories
- Tracking and reporting of opportunity-related information such as customer communications, forecasts, and milestones
- Better visibility into customer information, enabling IBGs to see all accounts, opportunities, and call-related events in a single repository
- Easy account management as IBGs can view customer histories, develop account strategies and action plans, and complete call events
- Generation of actionable analytics for Marketing and Sales leadership
- Ability to view email marketing campaigns (BPGs) created and managed by Marketing

#### Why Salesforce / Why Now?

With Salesforce, Inbound Generalists and Supervisors can fully own the sales cycle within a single, centralized area. Salesforce allows IBGs to generate quotes, schedule calls, follow up with call events, search, view, and update account information, and complete enrollment applications. It also allows Supervisors to view pipeline status, opportunities in progress, reports, projected daily, weekly, and monthly revenues, and performance of IBGs.

#### **Learning Objectives**

The overall goal of this training is to learn Salesforce's lead management features, tools, and processes. Upon successful completion, you will be able to:

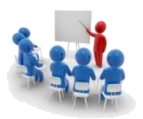

Navigate the Salesforce interface with confidence

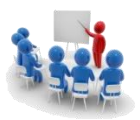

Identify the building blocks of Salesforce's objects such as Person Accounts, Pet Information, and Opportunities

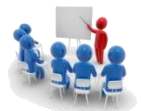

Demonstrate the ability to use the Sales Quoting Tool (SQT) to capture, save, and retrieve quotes

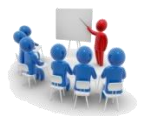

Create calendar events and assign Call Results codes to scheduled events

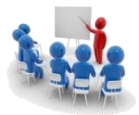

Answer, hold, transfer, and conference calls using the SoftPhone (CTI Adapter)

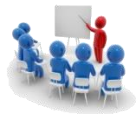

Assign various types of Call Results when wrapping up calls

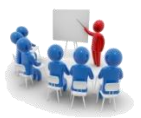

View and update objects such as Person Accounts, Opportunities, Quote Summaries, Policies, and Activities

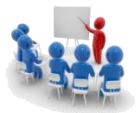

Complete and submit enrollment applications

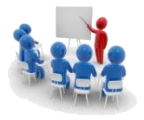

View email campaigns created and managed by Marketing

### Module 1: Navigating Salesforce

Upon successful completion of this module, you will be able to:

- ✓ Log into Salesforce
- Explore the Salesforce interface including header components, tabs, and fields
- Customize personal information settings
- ✓ Navigate the SoftPhone/CTI Adapter sidebar
- ✓ View and update existing person accounts
- ✓ Create Sales Credit Requests
- ✓ Navigate the Console and view its components
- ✓ Navigate the Sales Quoting Tool (SQT) at a high level
- ✓ Log out of Salesforce

#### Logging into Salesforce

The first step in accessing the Salesforce login screen is to launch Internet Explorer. There are several ways to open the browser. You can open the browser by clicking the shortcut on the Desktop, clicking the icon at bottom-left of the Task Bar, or by clicking Start>Programs>Internet Explorer.

| Step                                                                                                    | Result                                      |  |  |
|----------------------------------------------------------------------------------------------------|---------------------------------------------|--|--|
| 1. On the <b>Desktop</b> , <b>double-click</b> the <b>Internet Explorer</b> icon/shortcut or <b>click</b> the icon located at the bottom-left of the <b>Task Bar</b> . | The Home page of ABC <sup>®</sup> displays. |  |  |
| <ol> <li>In the Address Bar, type</li> <li>'www.login.salesforce.com' and click<br/>the Go button or press Enter on the<br/>keyboard.</li> </ol>                       | The Salesforce Login screen displays.       |  |  |
| Tips, Tricks, and Shortcuts: Currently, Salesforce can <u>only</u> be accessed via Edge or Chrome. It <u>cannot</u> be accessed using the Mozilla Firefox browser.     |                                             |  |  |

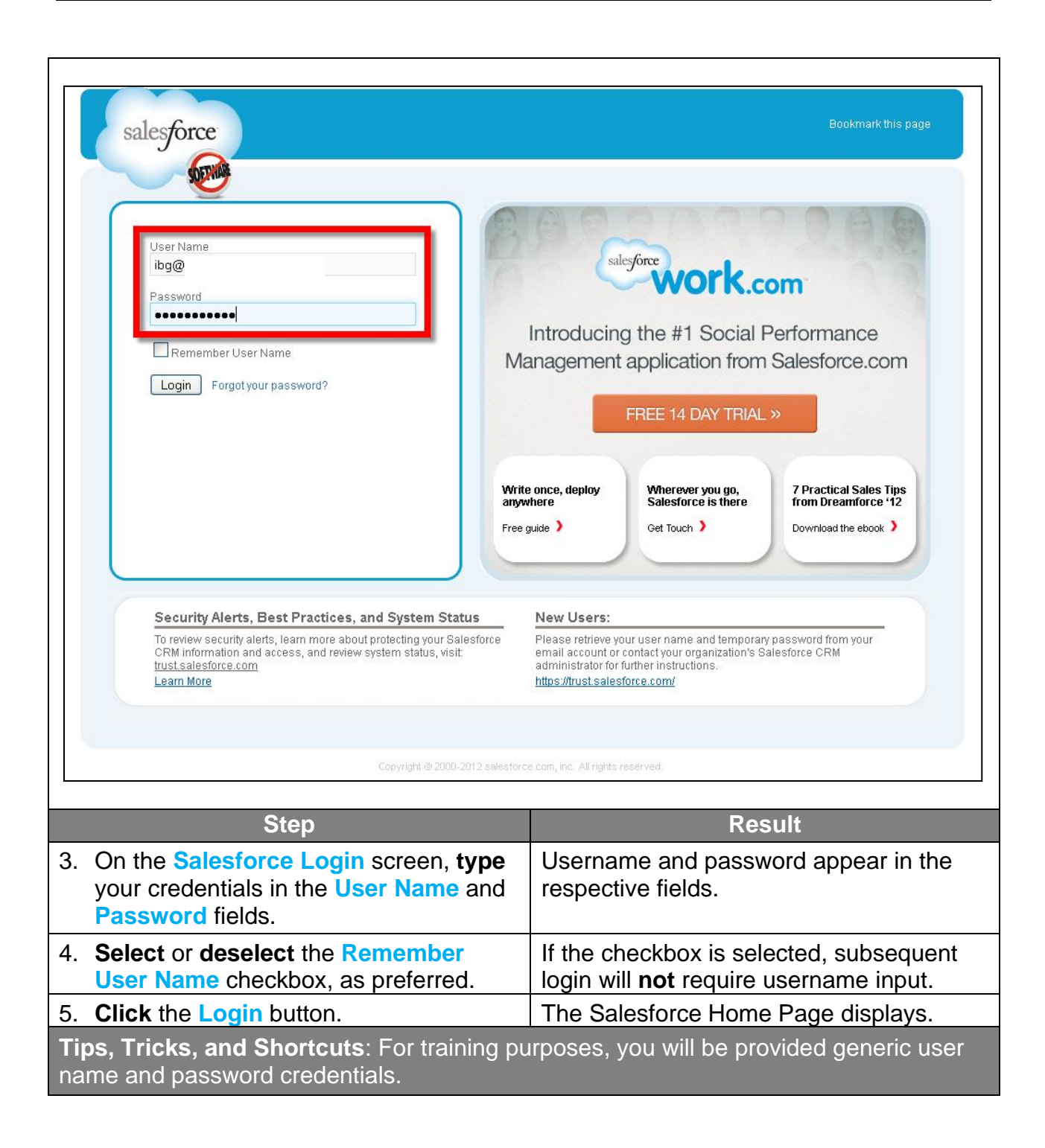

#### **Retrieving Passwords**

| salesforce                                                                                                    | Bookmark this page                                                                                                    |  |  |  |
|----------------------------------------------------------------------------------------------------|----------------------------------------------------------------------------------------------------|--|--|--|
| SET OF                                                                                                    |                                                                                                    |  |  |  |
| User Norma<br>ibg@<br>Password<br>•••••••••<br>Remember User Name<br>Login Forgot your password?<br>Don't have an account? Sign up for free.                                                                                       | Write once, deploy<br>anywhere<br>Free guide                                                                                                    |  |  |  |
| Security Alerts, Best Practices, and System Status<br>To review security alerts, learn more about protecting your Salesforce<br>CRM information and access, and review system status, visit:<br>trust.salesforce.com<br>Learn More | New Users:<br>Please retrieve your user name and temporary password from your<br>email account or contact your organization's Salesforce CRM<br>administrator for further instructions.<br>https://trust.salesforce.com/ |  |  |  |
| Copyright © 2000-2012 sale                                                                                                    | sforce.com, inc. All rights reserved.                                                                                                    |  |  |  |
| Stan Posult                                                                                                    |                                                                                                    |  |  |  |
| <ol> <li>If you forget your password, click the<br/>Forgot your password? link to<br/>generate a temporary password.</li> </ol>                                                                                                    | The 'Having Trouble Logging In' screen<br>displays, prompting you to enter your<br>username.                                                                                                    |  |  |  |
| <ol> <li>Enter your username in the User<br/>Name field and click the Continue<br/>button.</li> </ol>                                                                                                    | An email is sent to your email address, automatically.                                                                                                    |  |  |  |
| 8. <b>Open</b> the email and <b>answer</b> password question to log in to Salesforce using the temporary password, then <b>click</b> the <b>Continue</b> button.                                                                   | The Salesforce Login screen displays,<br>prompting you to enter a new password.                                                                                                    |  |  |  |
| <b>Tips, Tricks, and Shortcuts</b> : You may be prompted to restart your computer whenever your password is reset or when logging in to a computer other than your own.                                                            |                                                                                                    |  |  |  |

## Module 3: Working with SoftPhone

Upon successful completion of this module, you will be able to:

- Explore the Softphone interface and understand how it is used to make calls over the Internet
- ✓ Identify call center tools on the SoftPhone/CTI Adapter sidebar
- Place, answer, hold, transfer and conference calls
- View and edit call logs
- ✓ Wrap up calls
- ✓ Log out of SoftPhone
- Troubleshoot SoftPhone issues

#### **Understanding SoftPhone Basics**

A softphone is a call center, software program that allows you to make telephone calls over the Internet using your computer. The SoftPhone/CTI Adapter sidebar appears on the left side of the Salesforce window and is available on every tab.

With SoftPhone, you can perform the following functions:

- Log in to the call center
- Change your call center state to show whether you are ready or not ready to receive calls
- Answer a call
- Dial a phone number using the SoftPhone dialpad
- Put a caller on hold and retrieve a call from hold
- Initiate a conference call with an external number
- Transfer a phone call to an internal extension or an external number
- Start a new call on a second line

#### Navigation

The SoftPhone sidebar contains several sections, fields and buttons allowing you to perform activities such as log in to the call center, modify your call center state to show whether you are ready to receive a new call, dial a phone number using the built-in dialpad, place a caller on hold, initiate a conference call with another call center user or an external number, transfer a phone call to an internal extension or an external number, and view call logs.

| C Line 1 Open                                                                                                    |   | <b>Call Center State</b><br>A drop-down list that lets you specify<br>whether you're ready to receive calls.                                                                                                    |
|----------------------------------------------------------------------------------------------------|---|----------------------------------------------------------------------------------------------------|
| Enter phone number to dial                                                                                                    | 2 | <b>Phone Line Header</b><br>Shows the status of the phone line. The<br>status icon changes colors and blinks.<br>You can click a line (i.e. Line 1) to show<br>or hide the line's dial pad and call<br>information area.                                                                                                    |
| O     #     Hide Dialpad                                                                                                    | 3 | <b>Dialpad and Call Button Area</b><br>Shows buttons that allow you to dial,<br>hang up, place a caller on hold, transfer,<br>conference, and open a second line<br>while on a call.                                                                                                    |
| Current Call Log<br>Subject Call 11/19/2012 11:48 AM<br>Related To [To relate a record to this<br>call, navigate to it in the<br>main window]<br>Comments<br>Call<br>Result<br>Call Back Request<br>Enrolled<br>Shopping<br>Family Discussion | 4 | <b>Current Call/Last Call Log</b><br>Shows information related to a call that is<br>saved automatically. The <b>Subject</b> field<br>includes the date and time of the call.<br>The <b>Related To</b> field is, automatically,<br>populated with a Person Account or<br>Contact record. Once a call ends, this<br>field becomes the <b>Name</b> field. The<br><b>Comments</b> field is left blank as notes<br>are added in the Person Account screen.<br>IBGs only interact with the <b>Call Result</b><br>section when wrapping up a call. |
|                                                                                                    | 5 | My Calls Today<br>Opens a report of all the calls you've<br>made or received in the past day,<br>including associated records and the<br>result of each call.                                                                                                    |